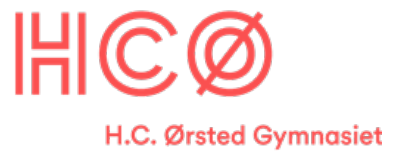

# Fusion import af Rollco alu. profiler

For at kunne lave dele eller samlinger til vores Rollco profiler skal du først tegne dem.

Her er et eksempel på hvordan det kunne se ud:

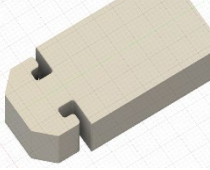

Følg denne vejledning, så kan du også tegne direkte på og med profilerne.

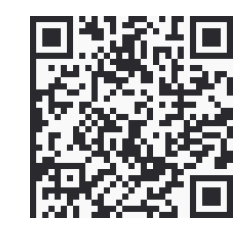

Se denne PDF som YouTube video, dog med ekstra tips og tricks:

https://youtu.be/-ahcYBnqm30

#### 20x20 profil

| Vi har købt forskellige aluminiumsprofiler:<br>20x20 mm.<br>30x30 mm.<br>40x40 mm.<br>På Rollco hjemmesiden<br><u>https://www.rollco.dk/cad</u><br>kan du klikke på Aluminiumsprofiler |                                                                                                    |
|----------------------------------------------------------------------------------------------------|----------------------------------------------------------------------------------------------------|
|                                                                                                    | ALUMINIUMSPROFILER                                                                                       |
| For at hente en 20 x 20 (PP4030 Profile 5) skal<br>du på hjemmesiden vælge:                                                                                                    |                                                                                                    |
| System 5&6 $\rightarrow \rightarrow \rightarrow \rightarrow$                                                                                                    |                                                                                                    |
| Og derefter <b>Profiles System 5</b> $\rightarrow$ $\rightarrow$ $\rightarrow$ $\rightarrow$                                                                                           | System 5&6 Profiles System 5                                                                             |
| l Configure formen, skal du vælge det rigtige profil i Version drop-down-panelet ${}^{}$                                                                                               | ହି <sub>ନ୍ତି</sub> Configure<br>ସ                                                                        |
| Hvis du ved hvor langt dit profiol skal være, så indtast her under: Length (mm) $\textcircled{2}$                                                                                      | Version Profile 5 20x20 V<br>Length (mm) 200 Min - Max 1 - 6000<br>Item number PP4030 O<br>Load case 1 V |
| Dobbeltcheck at du har valgt profil PP4030 $\Im$                                                                                                    | Force (N) Calculate Deflection X-axis (mm) Bending Stress X axis (N/mm <sup>2</sup> )                    |
| På formen kan du allerede nu lave nogle<br>beregninger i forskellige "load cases" på profilet<br>kan bruges eller du skal vælge et andet.                                              | Deflection Y-axis (mm) Bending Stress Y axis (N/mm <sup>2</sup> )                                        |
| Fortsæt med punkterne pa                                                                                                    | ă side 4 "Fælles for alle profiler"                                                                      |

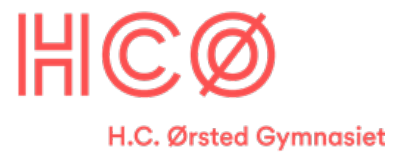

# 30x30 profil

| På Rollco hjemmesiden <u>https://www.rollco.dk/cad</u><br>kan du klikke på Aluminiumsprofiler                                                  | ALUMINIUMSPROFILER                                                                   |
|----------------------------------------------------------------------------------------------------|--------------------------------------------------------------------------------------|
| For at hente en (PP3060 Profile 6 30x30 L) skal du på hjemmesiden vælge:<br>System 5&6 $\rightarrow$ $\rightarrow$ $\rightarrow$ $\rightarrow$ |                                                                                      |
| Og derefter <b>Profiles System 6</b> $\rightarrow$ $\rightarrow$ $\rightarrow$ $\rightarrow$                                                   | System 5&6 Profiles System 6                                                         |
| l Configure formen, skal du vælge det rigtige profil i Version drop-down-panelet $\textcircled{1}$                                             |                                                                                      |
| Her skal du vælge <b>Profile 6 30x30 Light</b>                                                                                                 |                                                                                      |
| Hvis du ved hvor langt dit profil skal være, så indtast herunder: Length (mm) $\textcircled{2}$                                                | Version Profile 6 30x30 Light<br>Length (mm) 200 2 Min - Max<br>Item number PP3060 6 |
| Dobbeltcheck at du har valgt profil PP3060 ③                                                                                                   |                                                                                      |
| Fortsæt med punkterne på si                                                                                                    | de 4 "Fælles for alle profiler"                                                      |

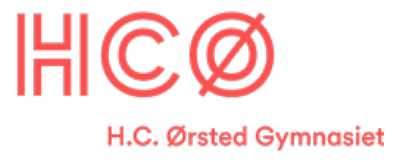

# 40x40 profil

| På Rollco hjemmesiden <u>https://www.rollco.dk/cad</u><br>kan du klikke på Aluminiumsprofiler                                                                                                    | ALUMINIUMSPROFILER                                                                                                    |  |
|----------------------------------------------------------------------------------------------------|----------------------------------------------------------------------------------------------------|--|
| For at hente en (SP5050N Profile 40x40 Semi) skal<br>du på hjemmesiden vælge:<br><b>System 40</b> $\rightarrow$ $\rightarrow$ $\rightarrow$ $\rightarrow$<br>Og derefter <b>Profile Matrix 40</b> $\rightarrow$ $\rightarrow$ $\rightarrow$<br>og til sidst <b>Profiles 40 Semi</b> $\rightarrow$ $\rightarrow$ $\rightarrow$ | Image: System 40             Image: System 40             Image: System 40                                                                                                    |  |
| I Configure formen, skal du vælge det rigtige profil i<br>Version drop-down-panelet                                                                                                    |                                                                                                    |  |
| Her skal du vælge <b>40x40</b> ①<br>og under Description: <b>40x40 Semi</b> ②<br>og til sidst Part Number: <b>SP5050N</b> ③<br>Hvis du ved hvor langt dit profil skal være, så<br>indtast herunder: Length (mm) ④                                                                                                    | Dimension          Dimension <ul> <li>40x40</li> <li>40x40</li> <li>40x40 Semi</li> <li>40x40 Semi</li> <li>Part number</li> <li>SP5050N</li> <li>Length (L)</li> <li>200</li> <li>mm</li> </ul> |  |
| Fortsæt med punkterne på side 4 "Fælles for alle profiler"                                                                                                    |                                                                                                    |  |

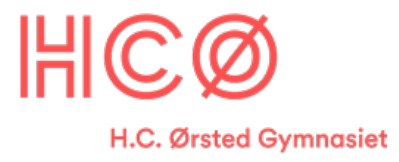

| Fælles for alle profiler herunder                                                                                                    |                                                                                                    |  |
|----------------------------------------------------------------------------------------------------|----------------------------------------------------------------------------------------------------|--|
| Nu skal du så eksportere en CAD-tegning, som<br>du kan importere i Fusion. Klik på denne<br>kube:④                                                                                                    | ing Stress X axis (N/mm <sup>2</sup> )<br>ing Stress Y axis (N/mm <sup>2</sup> )                                                                                                    |  |
| l venstre side af skærmen skulle der meget<br>gerne dukke denne menu op.                                                                                                    | CAD format<br>SoldWorks<br>SoldEdge Preside<br>InonCAD Preside<br>Albre Design Preside                                                                                                    |  |
| Her vælger du <b>Iges</b> ⑤                                                                                                    | NX Prevents<br>Inventor tax<br>Mechanical Desktop as<br>Autodeak Revit inc<br>Autodeak Revit inc<br>Parasoli<br>Igan<br>SAT<br>IFC<br>STL<br>DWG 30<br>DXF 20                                                                                                    |  |
| Du skal så lige vælge kuben igen ④. →→→<br>Og så dukker der en sky med en grøn ring der<br>loader, og så burde et vindue poppe op, hvor<br>du kan gemme en ZIP-fil med din <b>igs</b> tegning i.        | ing Stress X axis (N/mm <sup>2</sup> )<br>ing Stress Y axis (N/mm <sup>2</sup> )                                                                                                    |  |
| Når du har dine profiler som ZIP-filer, skal du "un-<br>zippe" dem $\rightarrow \rightarrow \rightarrow$<br>Jeg har mine liggende i en 3D-fil folder i hver sin<br>folder. Du kan gøre som du har lyst. | Image: Construction     Description     Refute of the second second sec |  |

Og nu kan du fortsætte på side 5 med Import i Fusion 360 ...

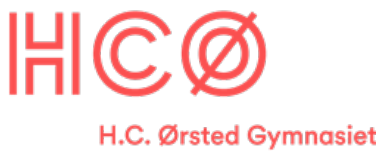

### Import i Fusion 360

Denne instruktion viser hvordan du importerer dine **igs-filer** i Fusion og hvordan du loader dem ind.

| Denne del foregår i Fusion 360                                                                                                    |                                                                                                    |  |
|----------------------------------------------------------------------------------------------------|----------------------------------------------------------------------------------------------------|--|
| Start med at gemme et nyt projekt under et sigende<br>navn<br>f.eks. "Slider_til_20x20_profil" eller "Eksamens<br>projekt"                                                                                                    | Untitled (Teknologi_id_2020) - Autodesk Fusion (Educal<br>SOLID SURFACE<br>DESIGN -<br>BROWSER<br>BROWSER<br>D Document Settings<br>D Mamed Views<br>D D Document Settings<br>D Mamed Views<br>D D Document Settings                                                                                                    |  |
| Dernæst skal du uploade de <b>igs-filer</b> du skal bruge,<br>til dit arbejdsområde:<br>Klik på <b>Fil</b> symbolet → → →<br>Og vælg <b>Upload</b>                                                                                                    | Unitited (feknologi, id, 2020) - Autodesk Fusion (Education Lick  Unitited (feknologi, id, 2020) - Autodesk Fusion (Education Lick  Unitited (feknologi, id, 2020) - Autodesk Fusion (Education Lick  United (feknologi, id, 2020) - Autodesk Fusion (Education Lick  United (feknologi, id, 2020) - Autodesk Fusion (Educati |  |
| I det nye vindue kan du evt. vælge hvilket projekt<br>du vil tilføje filerne til.<br><i>Jeg bruger bare mit default-projekt "Admin Project".</i><br>Klik på <b>Select files</b> og vælg filen, eller som<br>skærmen oplyser "Træk og slip" filen ind på<br>skærmen og filen vil blive lagt i dit projekt. | Upload ×                                                                                                    |  |
| Jeg vælger i dette eksempel at åbne mit 40x40<br>profil.<br><b>SP5050N-0200-Rollco.igs</b><br>Du skulle nu gerne kunne se filen på listen.                                                                                                    | Image: String adgang       Image: String adgang         Image: String adgang       Image: String adgang         Image: Strin                                                                                                    |  |
| Tryk <b>Upload</b> , når alle de filer du vil importere er på<br>listen.                                                                                                    | Elinavn: [SP5050N-0200-Rolico.igs / All Files (*.) / Abn Annuller                                                                                                    |  |

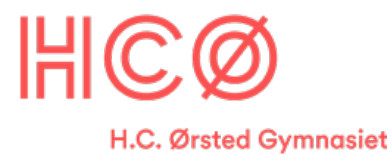

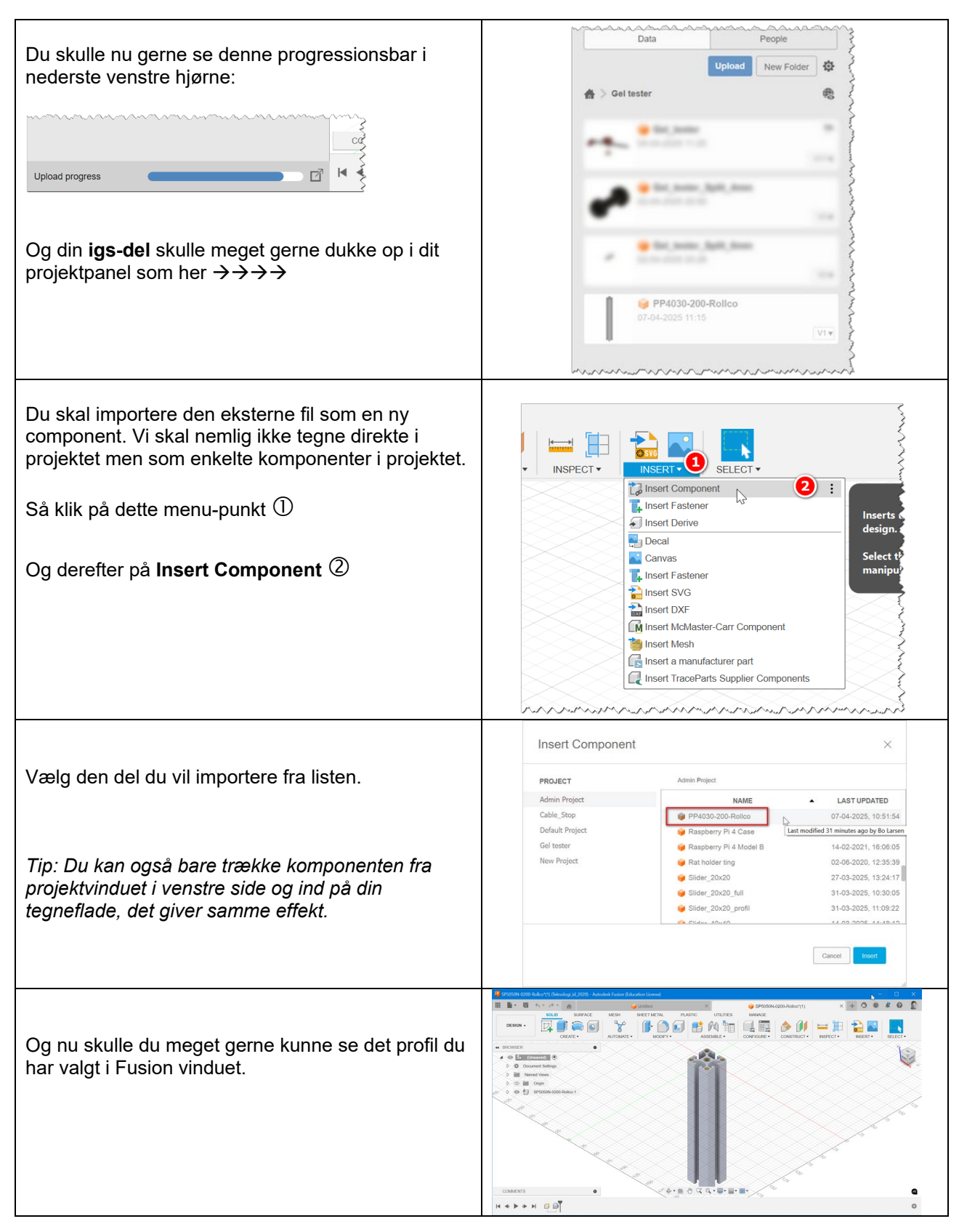

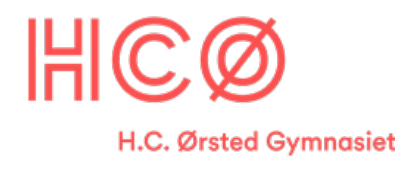

Named Vi INITIAL PO i On □ ► ∞ Move Object Et ekstra godt tip er at placere dit importerede J., с Move Type emne i Origo for ikke at skulle panorere og scrolle mange gange under dine kommende tilføjelser til Ľ Set Pivo X Dis tegningen. I dette eksempel kun: Mit profil er 200 mm langt, så jeg sætter Z-aksen til det halve **-100**, så lægges Origo i toppen af mit Y Angle 0.0 dec Z Angle 0.0 dec profil. Gro 0 OK

#### På de næste sider vil jeg vise hvordan du tegner dele som kan sættes i not-gangene.

|                                                                                                    | SP5050N-0200-Rollco*(1) (Teknologi_id_2020) - Autodesk Fusion (Education License)                                                                                                    |
|----------------------------------------------------------------------------------------------------|----------------------------------------------------------------------------------------------------|
|                                                                                                    |                                                                                                    |
| Det du skal til at tegne på dit profil, skal være en ny<br>komponent.                                                                              | DESIGN - SURFACE MESH SHEEL MEIAL PLASH<br>CREATE - SHEEL MEIAL PLASH<br>CREATE - SHEEL MEIAL PLASH<br>AUTOMATE -                                                                                                    |
| Så klik på dette menupunkt ${f } {f }$                                                                                                    | BROWSER      Book Component     Create Downen     Create Downen     Create Downen                                                                                                    |
| Og derefter på <b>New Component</b> ②                                                                                                    | D       Image: Create Selection Set         D       Image: Create Selection Set         D       Image: Create Selection Set         D       Image: Create Selection Set         Image: Create Selection Set       Image: Create Selection Set         D       Image: Create Selection Set         Image: Create Selection Set       Image: Create Selection Set         Image: Create Selection Set       Image: Create Selection Set         Image: Create Selection Set       Image: Create Selection Set         Image: Create Selection Set       Image: Create Selection Set         Image: Create Selection Set       Image: Create Selection Set         Image: Create Selection Set       Image: Create Selection Set         Image: Create Selection Set       Image: Create Selection Set         Image: Create Set       Image: Create Set         Image: Create Set       Image: Create Set         Image: Create Set       Image: Create Set         Image: Create Set       Image: Create Set         Image: Create Set       Image: Create Set         Image: Create Set       Image: Create Set         Image: Create Set       Image: Create Set         Image: Create Set       Image: Create Set         Image: Create Set       Image: Create Set         Image: Create                                                                                                    |
|                                                                                                    | han and the texture Mar Sontrols and an and an and an and and and and an                                                                                                    |
| I vinduet der popper op, giver jeg min nye<br>komponent navnet <b>"Slide_til_40x40</b> " for at vise at<br>det er til denne type profil.           | NEW COMPONENT   Type   External/Internal   Image: Stide_til_40x40   Name   Stide_til_40x40   From Bodies   Image: Parent   Image: Stide_til_40x40   Name   (Unsaved)   Activate   Image: Stide_til_40x40   Image: Stide_til_40x40                                                                                                    |
| På enden af profilet vil vi gerne tegne vores<br>tilføjelse, som skal kunne glide i "not-gangen"<br>Så klik på <b>Create-Sketch</b> ikonet her → → | SP5050N-0200-Rollco*(1) (Teknologi_Id_2020) - Autodesk Fuse SOLID SURFACE ME DESIGN SOLID SURFACE ME CREATE CREATE CREATE CREATE SOLID SURFACE ME CREATE SOLID SURFACE ME SOLID SURFACE ME SOLID SURFACE SOLID SURFACE SOLID SURFACE SOLID SURFACE SOLID SURFACE SOLID SURFACE SOLID SURFACE SOLID SURFACE SOLID SURFACE SOLID SURFACE SOLID SURFACE SOLID SURFACE SOLID SURFACE SOLID SURFACE SOLID SURFACE SOLID SURFACE SOLID SURFACE SOLID SURFACE SOLID SURFACE SOLID SURFACE SOLID SOLID SURFACE SOLID SOLID SOLI |

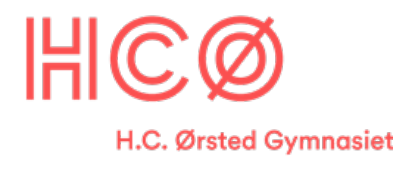

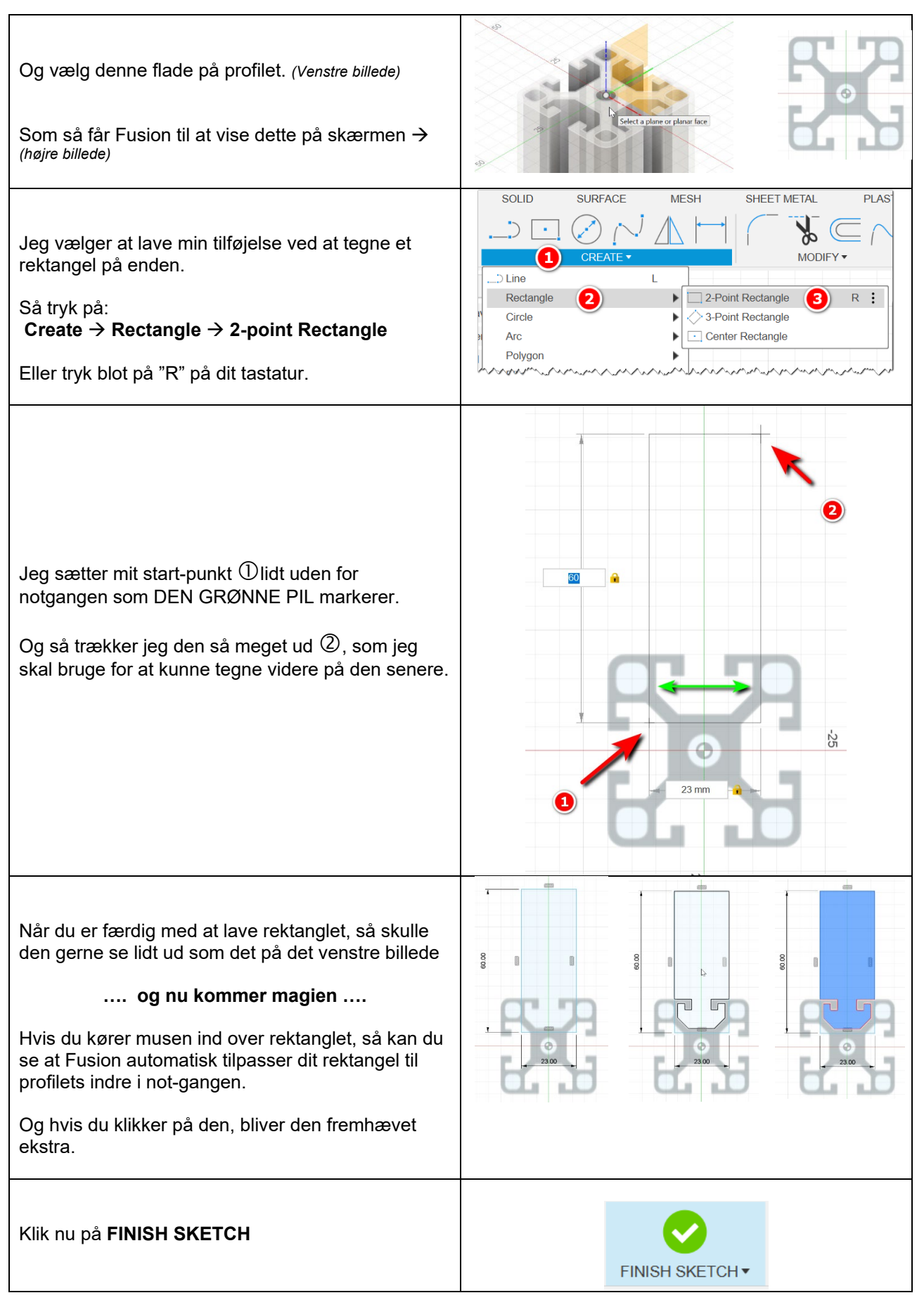

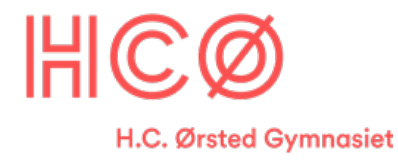

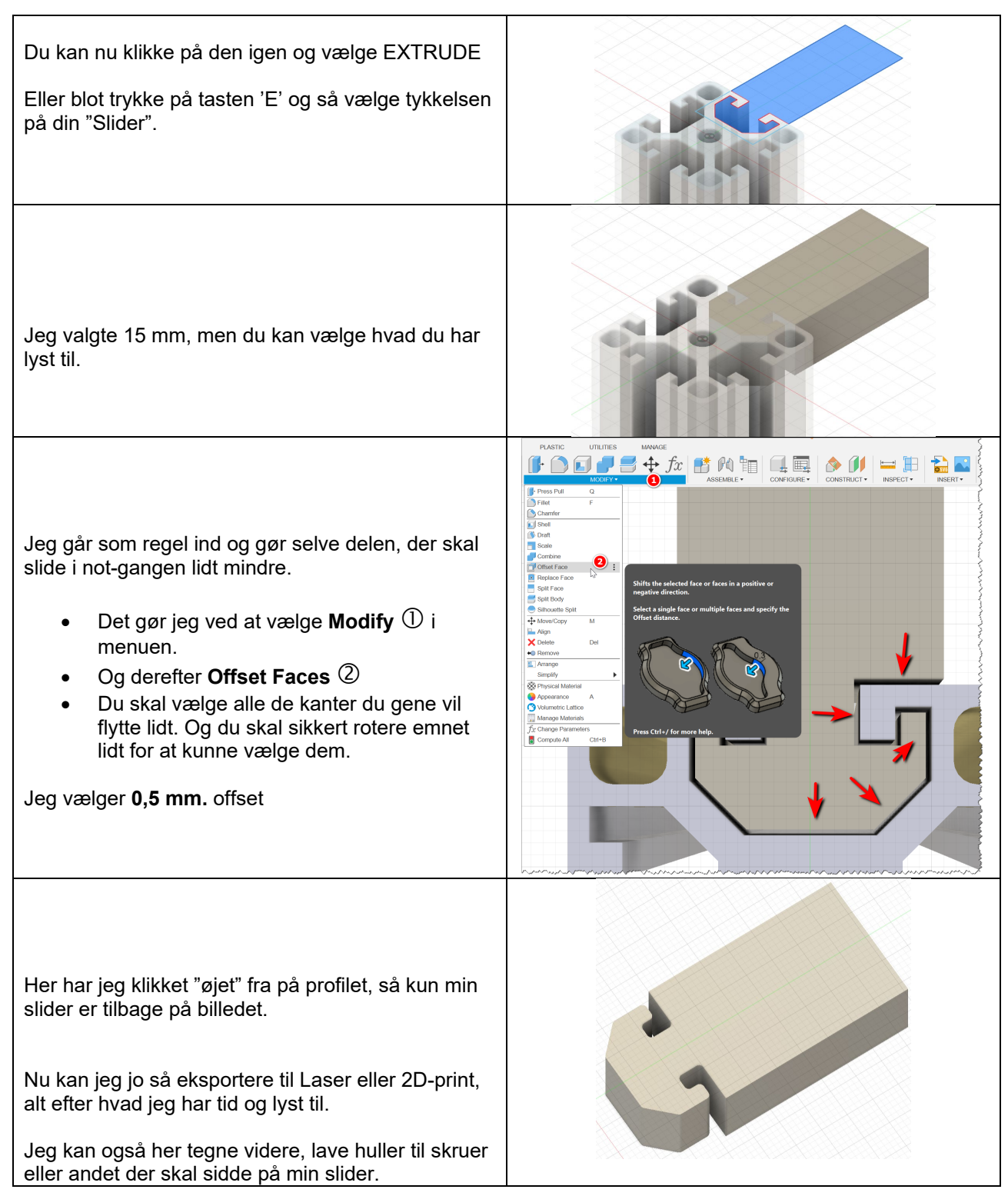

Se min video på YouTube (*se link og QR-kode i toppen af dokumentet her*) for at se mere end denne beskrivelse.

Hvis du har spørgsmål eller andet, så tøv ikke med at skrive til mig med billeder eller andet, så jeg kan hjælpe.